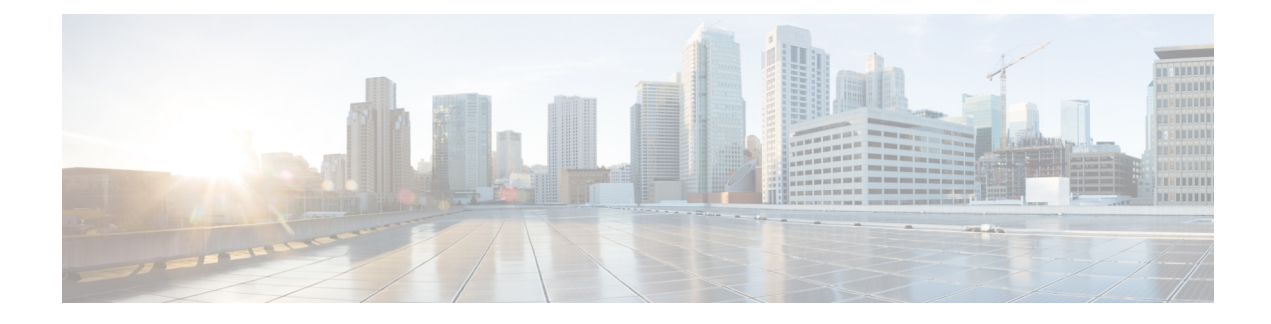

# **Multicast Vlan Register**

Multicast Vlan Register (MVR) allows a subscriber on a device port to register/ unregister subscription of the multicast stream on the network-wide multicast VLAN. For example, television channels over a service provider network. It allows a single multicast VLAN to be shared on the network while subscribers remain in separate VLANs. The MVR group address required by the subscriber thus forms the VLAN trunk. To select the expected group address for an MVR VLAN requires cooperation from an IPMC profile. MVR has the following three kinds of port roles.

- Source ports indicate where the multicasting servers are located. Source ports are also known as Uplink ports.
- Receiver ports indicate where the multicast listeners are located. Receiver ports are also known as Downlink ports.
- Inactive ports denote that MVR operations on the designated ports are disabled.

A switch port may be a source port, a receiver port, or an inactive port in an MVR VLAN per system, and it must stay in the same port role for multiple MVR VLANs.

• IPMC Profile, page 1

# **IPMC** Profile

IPMC provides IPMC profile, an access control on registration. IPMC profile manages permissions in multicast registration for group tables. An IPMC profile provides the rules for specific group addresses to decide whether or not the multicast registration should happen. The concept of an IPMC profile is similar to that of an ACL that gives permission by checking the given rules in a specific order. An IPMC profile is constructed with address range rules where the first matching condition takes effect.

# **Configuring IPMC and MVR Global administration**

#### **SUMMARY STEPS**

- 1. IPMCMVR
- 2. setIPMC-MVRglobal
- 3. setIPMC-MVRglobal setIPMC-MVRglobalreq {IPMC | MVR }
- 4. setIPMC-MVRglobal review
- 5. setIPMC-MVRglobal commit
- 6. setIPMC-MVRglobal exit

### **DETAILED STEPS**

|        | Command or Action                                                                                                    | Purpose                                                                                                    |
|--------|----------------------------------------------------------------------------------------------------|----------------------------------------------------------------------------------------------------|
| Step 1 | IPMCMVR                                                                                                    | Enters Cisco MVR template services mode.                                                                                                    |
|        | Example:<br>switch#IPMCMVR                                                                                                    |                                                                                                    |
| Step 2 | setIPMC-MVRglobal                                                                                                    | Enters IPMC and MVR global configuration mode.                                                                                                    |
|        | <b>Example:</b><br>switch(IPMC_MVR)# setIPMC-MVRglobal                                                                                                    |                                                                                                    |
| Step 3 | <pre>setIPMC-MVRglobal setIPMC-MVRglobalreq {IPMC   MVR } Example: switch(IPMC_MVR)# setIPMC-MVRglobal switch(IPMC_MVR)# ssetIPMC-MVRglobal setIPMC-MVRglobalreq switch(IPMC_MVR)# ssetIPMC-MVRglobal setIPMC-MVRglobalreq IPMC enable switch(IPMC_MVR)# ssetIPMC-MVRglobal setIPMC-MVRglobalreq MVR enable</pre> | <ul> <li>IPMC— Enabling IPMC status makes the IPMC global configuration to make an entry in the NID. You can either enable or disable IPMC configuration at the NID.</li> <li>MVR— Enabling MVR status makes the MVR global configuration to make an entry in the NID. You can either enable or disable IPMC configuration at the NID.</li> </ul> |
| Step 4 | setIPMC-MVRglobal review                                                                                                    | Displays IPMC or MVR configuration in the queue.                                                                                                    |
|        | <b>Example:</b><br><pre>switch(IPMC_MVR)# setIPMC-MVRglobal review</pre>                                                                                                    |                                                                                                    |
| Step 5 | setIPMC-MVRglobal commit                                                                                                    | Sends IPMC or MVR configuration to the NID.                                                                                                    |
|        | <b>Example:</b><br>switch(IPMC_MVR)# setIPMC-MVRglobal commit                                                                                                    |                                                                                                    |
| Step 6 | setIPMC-MVRglobal exit                                                                                                    | Exists IPMC and MVR global configuration mode                                                                                                    |
|        | <b>Example:</b><br>switch(IPMC_MVR)# setIPMC-MVRglobal exit                                                                                                    |                                                                                                    |

# Cisco ME 1200 Series Carrier Ethernet Access Devices NID Configuration Guide, Cisco IOS 15.6(1)SN and Later Releases

# **Creating IP Multicaste Entry Range**

### **SUMMARY STEPS**

- 1. IPMCMVR
- 2. setIPMCentryrange
- 3. setIPMCentryrange setprofilerangereq { end-address | entry-name | start-address | status }
- 4. setIPMCentryrange review
- 5. setIPMCentryrange commit
- 6. setIPMCentryrange exit

#### **DETAILED STEPS**

|        | Command or Action                                                                                                    | Purpose                                                                                                    |
|--------|----------------------------------------------------------------------------------------------------|----------------------------------------------------------------------------------------------------|
| Step 1 | IPMCMVR                                                                                                    | Enters Cisco MVR template services mode.                                                                                                    |
|        | Example:<br>switch#IPMCMVR                                                                                                    |                                                                                                    |
| Step 2 | setIPMCentryrange                                                                                                    | Enters IPMC entry range configuration mode.                                                                                                    |
|        | <b>Example:</b><br>switch(IPMC_MVR)# setIPMCentryrange                                                                                                    |                                                                                                    |
| Step 3 | setIPMCentryrange setprofilerangereq { end-address  <br>entry-name   start-address   status }                                                                                                    | • end-address— Enter a valid IPv4 or IPv6 address for multi cast end address range.                                                                                                    |
|        | <pre>Example:<br/>switch(IPMC_MVR)# setIPMCentryrange<br/>switch(IPMC_MVR)# setIPMCentryrange<br/>setprofilerangereq<br/>switch(IPMC_MVR)# setIPMCentryrange<br/>setprofilerangereq end-address<br/>switch(IPMC_MVR)# setIPMCentryrange<br/>setprofilerangereq start address<br/>switch(IPMC_MVR)# setIPMCentryrange<br/>setprofilerangereq start address<br/>switch(IPMC_MVR)# setIPMCentryrange<br/>setprofilerangereq start address<br/>switch(IPMC_MVR)# setIPMCentryrange<br/>setprofilerangereq startus</pre> | <ul> <li>start-address— Enter a valid IPv4 or IPv6 address<br/>for multi cast start address range.</li> <li>entry-name— Enter IPMC range entry name. The<br/>length of the name should not exceed 16 character.</li> <li>status— Enabling status makes the multicast range<br/>configuration to make an entry in the NID. You can<br/>either enable or disable multicast range<br/>configuration.</li> </ul> |
| Step 4 | setIPMCentryrange review                                                                                                    | Displays IPMC entry range configuration in the queue.                                                                                                    |
|        | <b>Example:</b><br>switch(IPMC_MVR)# setIPMCentryrange review                                                                                                    |                                                                                                    |

|        | Command or Action                                                | Purpose                                          |
|--------|------------------------------------------------------------------|--------------------------------------------------|
| Step 5 | setIPMCentryrange commit                                         | Sends IPMC entry range configuration to the NID. |
|        | <b>Example:</b><br>switch(IPMC_MVR)# setIPMCentryrange commit    |                                                  |
| Step 6 | setIPMCentryrange exit                                           | Exists IPMC entry range configuration mode.      |
|        | <pre>Example:<br/>switch(IPMC_MVR)# setIPMCentryrange exit</pre> |                                                  |

## **Configuring IPMC Profile**

#### **SUMMARY STEPS**

- 1. IPMCMVR
- 2. setprofileIPMC
- 3. setprofileIPMC setIPMCprofileConfig {description | profile-name | range-profile { range-name | range-rules { deny-logDisable | deny-logEnable | permit-logDisable | permit-logDisable } } | status }
- 4. setprofileIPMC review
- 5. setprofileIPMC commit
- 6. setprofileIPMC exit

|        | Command or Action                                                                                                    | Purpose                                                                     |
|--------|----------------------------------------------------------------------------------------------------|-----------------------------------------------------------------------------|
| Step 1 | IPMCMVR                                                                                                    | Enters Cisco MVR template services mode.                                    |
|        | <b>Example:</b><br>Switch#IPMCMVR                                                                                                    |                                                                             |
| Step 2 | setprofileIPMC                                                                                                    | Enters IPMC profile configuration mode.                                     |
|        | <b>Example:</b><br>Switch(IPMC_MVR)# setprofileIPMC                                                                                                    |                                                                             |
| Step 3 | setprofileIPMC setIPMCprofileConfig {description                                                                                                    | • description—Enter a brief description about the profile.                  |
|        | profile-name   range-profile { range-name  <br>range-rules { deny-logDisable   deny-logEnable  <br>permit-logDisable   permit-logDisable} }   status } | • profile-name— Enter a profile name.                                       |
|        |                                                                                                    | • range-profile— Enter name and rule for IPMC profile.                      |
|        | <b>Example:</b><br>Switch(IPMC_MVR)# setprofileIPMC<br>Switch(IPMC_MVR)# setprofileIPMC                                                                | • range-name— Enter a range name. The character of range name should be 16. |

|        | Command or Action                                                                                                    | Purpose                                                                                                    |
|--------|----------------------------------------------------------------------------------------------------|----------------------------------------------------------------------------------------------------|
|        | <pre>setIPMCprofileConfig<br/>Switch(IPMC_MVR)# setprofileIPMC<br/>setIPMCprofileConfig description<br/>Switch(IPMC_MVR)# setprofileIPMC<br/>setIPMCprofileConfig range-profile<br/>Switch(IPMC_MVR)# setprofileIPMC<br/>setIPMCprofileConfig status</pre> | <ul> <li>range-rules— Enter a range rules for IPMC profile.</li> <li>deny-logDisable — Deny matching<br/>addresses.</li> <li>deny-logEnable — Deny matching addresses<br/>and Log when matching.</li> <li>permit-logDisable — Permit matching<br/>addresses.</li> <li>permit-logDisable — Permit matching<br/>addresses and Log when matching.</li> <li>status— Enabling status makes the multicast range<br/>configuration to make an entry in the NID. You can either<br/>enable or disable multicast range configuration.</li> <li>Note To configure IPMC Profile, it is mandatary to<br/>configure entry-name and range-name parameters.</li> </ul> |
| Step 4 | <pre>setprofileIPMC review Example: Switch(IPMC MVR)# setprofileIPMC review</pre>                                                                                                    | Displays IPMC profile in the queue.                                                                                                    |
| Step 5 | setprofileIPMC commit Example: Switch(IPMC_MVR) # setprofileIPMC commit                                                                                                    | Sends IPMC profile configuration to the NID.                                                                                                    |
| Step 6 | <pre>setprofileIPMC exit Example: Switch(IPMC_MVR)# setprofileIPMC exit</pre>                                                                                                    | Exists IPMC profile configuration mode.                                                                                                    |

### **Configuring MVR Global**

#### **SUMMARY STEPS**

- 1. IPMCMVR
- 2. setglobalMVRConfig
- **3.** setglobalMVRConfig setMVRglobalconfig {VLAN-Name | channel-name | frame { priority | tagged } | igmp-address | last-member-query-interval | mode { compatible | dynamic} vlan-id status}
- 4. setglobalMVRConfig review
- 5. setglobalMVRConfig commit
- 6. setglobalMVRConfig exit

|        | Command or Action                                                                                                    | Purpose                                                                                                    |
|--------|----------------------------------------------------------------------------------------------------|----------------------------------------------------------------------------------------------------|
| Step 1 | IPMCMVR                                                                                                    | Enters Cisco MVR template services mode.                                                                                                    |
|        | Example:<br>switch#IPMCMVR                                                                                                    |                                                                                                    |
| Step 2 | setglobalMVRConfig                                                                                                    | Enters MVR global configuration mode.                                                                                                    |
|        | <b>Example:</b><br>switch(IPMC_MVR) # setglobalMVRConfig                                                                                                    |                                                                                                    |
| Step 3 | <pre>setglobalMVRConfig setMVRglobalconfig {VLAN-Name   channel-name   frame { priority   tagged }   igmp-address   last-member-query-interval   mode { compatible   dynamic} vlan-id status} Example: switch (IPMC_MVR) # setglobalMVRConfig switch (IPMC_MVR) # setglobalMVRConfig setMVRglobalconfig vIAN-Name switch (IPMC_MVR) # setglobalMVRConfig setMVRglobalconfig frame switch (IPMC_MVR) # setglobalMVRConfig setMVRglobalconfig igmp-address switch (IPMC_MVR) # setglobalMVRConfig setMVRglobalconfig last-member-query-interval switch (IPMC_MVR) # setglobalMVRConfig setMVRglobalconfig igmp-address switch (IPMC_MVR) # setglobalMVRConfig setMVRglobalconfig last-member-query-interval switch (IPMC_MVR) # setglobalMVRConfig setMVRglobalconfig node switch (IPMC_MVR) # setglobalMVRConfig setMVRglobalconfig vIan-id switch (IPMC_MVR) # setglobalMVRConfig setMVRglobalconfig vIan-id switch (IPMC_MVR) # setglobalMVRConfig setMVRglobalconfig vIan-id switch (IPMC_MVR) # setglobalMVRConfig setMVRglobalconfig vIan-id switch (IPMC_MVR) # setglobalMVRConfig setMVRglobalconfig vIan-id switch (IPMC_MVR) # setglobalMVRConfig setMVRglobalconfig vIan-id switch (IPMC_MVR) # setglobalMVRConfig setMVRglobalconfig vIan-id switch (IPMC_MVR) # setglobalMVRConfig setMVRglobalconfig vIan-id switch (IPMC_MVR) # setglobalMVRConfig setMVRglobalconfig vIan-id switch (IPMC_MVR) # setglobalMVRConfig setMVRglobalconfig status</pre> | <ul> <li>VLAN-Name— Enter MVR multicast VLAN name .</li> <li>frame—         <ul> <li>Priority— Enter interface CoS priority. Configurable values are 0-7.</li> <li>tagged— Enabling frame status makes the IGMP/MLD frames configuration to make an entry in the NID. You can either enable or disable tagged configuration at the NID</li> <li>igmp-address— Enter a valid IPv4 unicast address.</li> <li>last-member-query-interval— Enter a last member query interval in tenths of seconds. The configurable value range is 0 - 31744.</li> <li>mode—                 <ul> <li>compatible— Select enable or disable for compatible interface mode.</li> <li>dynamic— Select enable or disable for dynamic interface mode.</li> <li>dynamic mode.</li> </ul> </li> </ul> </li> </ul> |

|        | Command or Action                                                                                                    | Purpose                                                                                                    |  |
|--------|----------------------------------------------------------------------------------------------------|----------------------------------------------------------------------------------------------------|--|
|        |                                                                                                    | • vlan-id— Enter a MVR Multicast vlan id. The valid range is 1-4095.                                                                                                    |  |
|        | • Status— Enabling status makes the MVR g<br>configuration to make an entry in the NID.<br>enable or disable MVR global configuration |                                                                                                    |  |
|        |                                                                                                    | <ul> <li>Note To configure MVR GLOBAL, it is mandatary to configure vlan-name and vlan-id parameters while configuring profile.</li> <li>Note There is a particular vlan-name for the corresponding vlan-id as stored in ME1200 NID. You can not configure if vlan-name and vlan-id mismatches as</li> </ul> |  |
|        |                                                                                                    | previously configured value.                                                                                                    |  |
| Step 4 | setglobalMVRConfig review                                                                                                    | Displays MVR global configuration in the queue.                                                                                                    |  |
|        | <b>Example:</b><br>switch(IPMC_MVR)# setglobalMVRConfig review                                                                        |                                                                                                    |  |
| Step 5 | setglobalMVRConfig commit                                                                                                    | Sends MVR global configuration to the NID.                                                                                                    |  |
|        | <b>Example:</b><br>switch(IPMC_MVR)# setglobalMVRConfig commit                                                                        |                                                                                                    |  |
| Step 6 | setglobalMVRConfig exit                                                                                                    | Exists the MVR global configuration mode                                                                                                    |  |
|        | <pre>Example:     switch(IPMC_MVR)# setglobalMVRConfig exit</pre>                                                                     |                                                                                                    |  |

# **Configuring MVR Port**

### **SUMMARY STEPS**

- 1. IPMCMVR
- 2. setMVRportconfig
- 3. setMVRportconfig setmvrportConfigReq {VLAN-name | immediate-leave | port-number | type |status }
- 4. setMVRportconfig review
- 5. setMVRportconfig commit
- 6. setMVRportconfig exit

I

٦

|        | Command or Action                                                                                   | Purpose                                                                                                    |
|--------|----------------------------------------------------------------------------------------------------|----------------------------------------------------------------------------------------------------|
| Step 1 | IPMCMVR                                                                                             | Enters Cisco MVR template services mode.                                                                                                    |
|        | Example:<br>switch#IPMCMVR                                                                          |                                                                                                    |
| Step 2 | setMVRportconfig                                                                                    | Enters MVR port configuration mode.                                                                                                    |
|        | <b>Example:</b><br>switch(IPMC_MVR)# setMVRportconfig                                               |                                                                                                    |
| Step 3 | setMVRportconfig setmvrportConfigReq {VLAN-name<br>  immediate-leave   port-number   type  status } | • VLAN-name— Enter previously configured MVR multicast VLAN name.                                                                                  |
|        | Example:<br>switch(IPMC_MVR)# setMVRportconfig<br>switch(IPMC_MVR)# setMVRportconfig                | • <b>immediate-leave</b> — Enabling immediate leave implements immediate leave capability of the designated port.                                  |
|        | switch (IPMC_MVR) # setMVRportconfig                                                                | • type—                                                                                                    |
|        | <pre>setmvrportConfigReq VLAN-name</pre>                                                            | • receiver— Define if you want to configure the port as receiver.                                                                                  |
|        |                                                                                                    | • Source— Define if you want to configure the port as a source .                                                                                   |
|        |                                                                                                    | • port-number— Enter the targeted interface .                                                                                                    |
|        |                                                                                                    | • status— Enabling status makes MVR port<br>configuration to make an entry in the NID. You can<br>either enable or disable MVR port configuration. |
|        |                                                                                                    | <b>Note</b> To configure MVR Port, it is mandatary to configure vlan-name and port-number parameters .                                             |
| Step 4 | setMVRportconfig review                                                                             | Displays MVR port configuration in the queue.                                                                                                    |
|        | <b>Example:</b><br>switch(IPMC_MVR)# setMVRportconfig review                                        |                                                                                                    |
| Step 5 | setMVRportconfig commit                                                                             | Sends MVR port configuration to the NID.                                                                                                    |
|        | <b>Example:</b><br>switch(IPMC_MVR)# setMVRportconfig commit                                        |                                                                                                    |
| Step 6 | setMVRportconfig exit                                                                               | Exists MVR port configuration mode.                                                                                                    |
|        | <b>Example:</b><br>switch(IPMC_MVR)# setMVRportconfig exit                                          |                                                                                                    |

# **Viewing IPMC and MVR Global configuration**

#### **SUMMARY STEPS**

- 1. IPMCMVR
- 2. getIPMC-MVRglobal
- 3. getIPMC-MVRglobal getIPMC-MVRglobalreq
- 4. getIPMC-MVRglobal review
- 5. setIPMC-MVRglobal commit
- 6. setIPMC-MVRglobal exit

### **DETAILED STEPS**

I

|        | Command or Action                                                                                                    | Purpose                                               |
|--------|----------------------------------------------------------------------------------------------------|-------------------------------------------------------|
| Step 1 | IPMCMVR                                                                                                    | Enters Cisco MVR template services mode.              |
|        | <b>Example:</b><br>switch#IPMCMVR                                                                                     |                                                       |
| Step 2 | getIPMC-MVRglobal                                                                                                    | Enters IPMC and MVR global configuration mode.        |
|        | <b>Example:</b><br>switch(IPMC_MVR)# setIPMC-MVRglobal                                                                |                                                       |
| Step 3 | getIPMC-MVRglobal getIPMC-MVRglobalreq                                                                                | Retrieves IPMC and MVR information using get command. |
|        | <b>Example:</b><br>switch(IPMC_MVR)# getIPMC-MVRglobal<br>switch(IPMC_MVR)# getIPMC-MVRglobal<br>getIPMC-MVRglobalreq |                                                       |
| Step 4 | getIPMC-MVRglobal review                                                                                              | Displays IPMC or MVR configuration in the queue.      |
|        | <pre>Example: switch(IPMC_MVR)# getIPMC-MVRglobal review</pre>                                                        |                                                       |
| Step 5 | setIPMC-MVRglobal commit                                                                                              | Sends IPMC or MVR configuration to the NID.           |
|        | <b>Example:</b><br>switch(IPMC_MVR)# getIPMC-MVRglobal commit                                                         |                                                       |
| Step 6 | setIPMC-MVRglobal exit                                                                                                | Exists IPMC and MVR global configuration mode         |
|        | <b>Example:</b><br>switch(IPMC_MVR)# setIPMC-MVRglobal exit                                                           |                                                       |

9

# **Viewing IPMC Entry Range**

#### **SUMMARY STEPS**

- 1. IPMCMVR
- 2. getIPMCentryrange
- 3. getIPMCentryrange getprofilerangereq entry-name
- 4. setIPMCentryrange review
- 5. setIPMCentryrange commit
- 6. getIPMCentryrange exit

|        | Command or Action                                                                                                    | Purpose                                                                                                 |
|--------|----------------------------------------------------------------------------------------------------|----------------------------------------------------------------------------------------------------|
| Step 1 | IPMCMVR                                                                                                    | Enters Cisco MVR template services mode.                                                                |
|        | Example:<br>switch#IPMCMVR                                                                                                    |                                                                                                    |
| Step 2 | getIPMCentryrange                                                                                                    | Enters IPMC entry range configuration mode.                                                             |
|        | <pre>Example: switch(IPMC_MVR)# getIPMCentryrange</pre>                                                                                                    |                                                                                                    |
| Step 3 | <pre>getIPMCentryrange getprofilerangereq entry-name Example: switch(IPMC_MVR)# getIPMCentryrange     switch(IPMC_MVR)# getIPMCentryrange getprofilerangereq</pre> | • entry-name— Enter IPMC range entry name.<br>The length of the name should not exceed 16<br>character. |
| Step 4 | setIPMCentryrange review                                                                                                    | Displays IPMC entry range configuration in the queue.                                                   |
|        | <pre>Example:<br/>switch(IPMC_MVR)# getIPMCentryrange review</pre>                                                                                                 |                                                                                                    |
| Step 5 | setIPMCentryrange commit                                                                                                    | Sends IPMC entry range configuration to the NID.                                                        |
|        | <pre>Example:    switch(IPMC_MVR)# getIPMCentryrange commit</pre>                                                                                                  |                                                                                                    |
| Step 6 | getIPMCentryrange exit                                                                                                    | Exists IPMC entry range configuration mode.                                                             |
|        | <pre>Example: switch(IPMC_MVR)# setIPMCentryrange exit</pre>                                                                                                    |                                                                                                    |

# **Viewing IPMC Profile**

#### **SUMMARY STEPS**

- 1. IPMCMVR
- 2. getprofileIPMC
- 3. getprofileIPMC getIPMCprofileconfigreq profile-name
- 4. getprofileIPMC review
- 5. getprofileIPMC commit
- 6. setprofileIPMC exit

### **DETAILED STEPS**

|        | Command or Action                                                                                                    | Purpose                                      |
|--------|----------------------------------------------------------------------------------------------------|----------------------------------------------|
| Step 1 | IPMCMVR                                                                                                    | Enters Cisco MVR template services mode.     |
|        | <b>Example:</b><br>switch#IPMCMVR                                                                                                    |                                              |
| Step 2 | getprofileIPMC                                                                                                    | Enters IPMC profile configuration mode.      |
|        | <b>Example:</b><br>switch(IPMC_MVR)# getprofileIPMC                                                                                                    |                                              |
| Step 3 | getprofileIPMC getIPMCprofileconfigreq profile-name                                                                                                    | • profile-name— Enter a profile name.        |
|        | <pre>Example:<br/>switch(IPMC_MVR)# getprofileIPMC<br/>switch(IPMC_MVR)# getprofileIPMC<br/>getIPMCprofileConfigreq<br/>switch(IPMC_MVR)# getprofileIPMC<br/>getIPMCprofileConfigreq profile-name</pre> |                                              |
| Step 4 | getprofileIPMC review                                                                                                    | Displays IPMC profile in the queue.          |
|        | <b>Example:</b><br>switch(IPMC_MVR)# getprofileIPMC review                                                                                                    |                                              |
| Step 5 | getprofileIPMC commit                                                                                                    | Sends IPMC profile configuration to the NID. |
|        | <b>Example:</b><br>switch(IPMC_MVR)# getprofileIPMC commit                                                                                                    |                                              |
| Step 6 | setprofileIPMC exit                                                                                                    | Exists IPMC profile configuration mode.      |
|        | <b>Example:</b><br>switch(IPMC_MVR)# getprofileIPMC exit                                                                                                    |                                              |

# **Viewing MVR Global Configuration**

#### **SUMMARY STEPS**

- 1. IPMCMVR
- 2. getglobalMVRConfig
- 3. getglobalMVRConfig getMVRglobalconfig VLAN-Name
- 4. getglobalMVRConfig review
- 5. getglobalMVRConfig commit
- 6. getglobalMVRConfig exit

|        | Command or Action                                                                                                    | Purpose                                         |
|--------|----------------------------------------------------------------------------------------------------|-------------------------------------------------|
| Step 1 | IPMCMVR                                                                                                    | Enters Cisco MVR template services mode.        |
|        | <b>Example:</b><br>switch#IPMCMVR                                                                                                    |                                                 |
| Step 2 | getglobalMVRConfig                                                                                                    | Enters MVR global configuration mode.           |
|        | <b>Example:</b><br>switch(IPMC_MVR)# getglobalMVRConfig                                                                                                    |                                                 |
| Step 3 | getglobalMVRConfig getMVRglobalconfig VLAN-Name                                                                                                    | VLAN-Name— Enter MVR multicast     VLAN name.   |
|        | <pre>Example:<br/>switch(IPMC_MVR)# getglobalMVRConfig<br/>switch(IPMC_MVR)# getglobalMVRConfig<br/>getMVRglobalconfig<br/>switch(IPMC_MVR)# getglobalMVRConfig<br/>getMVRglobalconfig VLAN-Name</pre> |                                                 |
| Step 4 | getglobalMVRConfig review                                                                                                    | Displays MVR global configuration in the queue. |
|        | <pre>Example:<br/>switch(IPMC_MVR)# getglobalMVRConfig review</pre>                                                                                                    |                                                 |
| Step 5 | getglobalMVRConfig commit                                                                                                    | Sends MVR global configuration to the NID.      |
|        | <b>Example:</b><br>switch(IPMC_MVR)# getglobalMVRConfig commit                                                                                                    |                                                 |
| Step 6 | getglobalMVRConfig exit                                                                                                    | Exists the MVR global configuration mode.       |
|        | <b>Example:</b><br>switch(IPMC_MVR)# setglobalMVRConfig exit                                                                                                    |                                                 |

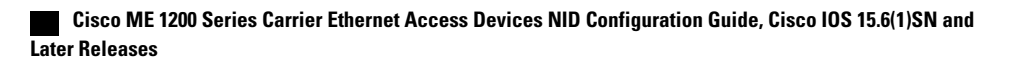

# **Viewing MVR Port Configuration**

#### **SUMMARY STEPS**

- 1. IPMCMVR
- 2. getMVRportconfig
- 3. getMVRportconfig getmvrportConfigReq {VLAN-name | port-number }
- 4. getMVRportconfig review
- 5. getMVRportconfig commit
- 6. getMVRportconfig exit

### **DETAILED STEPS**

|        | Command or Action                                                                                                    | Purpose                                                           |
|--------|----------------------------------------------------------------------------------------------------|-------------------------------------------------------------------|
| Step 1 | IPMCMVR                                                                                                    | Enters Cisco MVR template services mode.                          |
|        | <b>Example:</b><br>switch#IPMCMVR                                                                                                    |                                                                   |
| Step 2 | getMVRportconfig                                                                                                    | Enters MVR port configuration mode.                               |
|        | <b>Example:</b><br>switch(IPMC_MVR)# getMVRportconfig                                                                                                    |                                                                   |
| Step 3 | <pre>getMVRportconfig getmvrportConfigReq {VLAN-name   port-number }</pre>                                                                                                    | • VLAN-name— Enter previously configured MVR multicast VLAN name. |
|        | <pre>Example:<br/>switch(IPMC_MVR)# getMVRportconfig<br/>switch(IPMC_MVR)# getMVRportconfig<br/>getmvrportConfigReq<br/>switch(IPMC_MVR)# getMVRportconfig<br/>getmvrportConfigReq VLAN-name<br/>switch(IPMC_MVR)# getMVRportconfig<br/>getmvrportConfigReq port-number</pre> | • port-number— Enter the targeted interface                       |
| Step 4 | getMVRportconfig review                                                                                                    | Displays MVR port configuration in the queue.                     |
|        | <b>Example:</b><br>switch(IPMC_MVR)# getMVRportconfig review                                                                                                    |                                                                   |
| Step 5 | getMVRportconfig commit                                                                                                    | Sends MVR port configuration to the NID.                          |
|        | <pre>Example:<br/>switch(IPMC_MVR)# getMVRportconfig commit</pre>                                                                                                    |                                                                   |
| Step 6 | getMVRportconfig exit                                                                                                    | Exists MVR port configuration mode.                               |
|        | <b>Example:</b><br>switch(IPMC_MVR)# getMVRportconfig exit                                                                                                    |                                                                   |

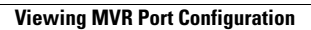

I

٦

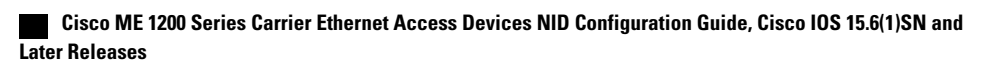